## META FÍSICA ALCANÇADA

A SUPLAN dispõe do Sistema de Acompanhamento Governamental – SAG, o qual, apresentando as informações das Unidades segmentadas <u>por Programa de Trabalho – PT, detalhadas</u> <u>em Etapas</u>, permite o cotejamento entre a quantidade de produto prevista na Lei Orçamentária Anual e a realização entregue pela unidade. O conjunto de informações providas pelo Sistema fortalece a transparência da gestão pública e contribui, deste modo, com o controle social.

No entanto, para melhor acompanhamento das ações das Unidades, os dados devem ser passíveis de consolidação por PT. Conforme apresentado na reunião do dia 03 e 04/10, a centralização dos procedimentos de agrupamento na SUPLAN implica risco de produção de respostas equivocadas.

Desta forma, enquanto a equipe SUPLAN trabalha no aperfeiçoamento do Sistema, as Unidades devem informar os resultados alcançados das metas físicas por <u>Programa de Trabalho</u>, na forma a seguir demonstrada.

Neste mesmo compasso, o TCDF, em parceria com o Instituto Rui Barbosa – IRB, o TCE/SP e o TCE/MG estão implantando o Índice de Efetividade da Gestão Municipal - IEGM<sup>1</sup>, disseminado pela Rede Nacional de Indicadores (INDICON), com adesão de todos os Tribunais de Contas do Brasil, destinado a monitorar a efetividade da gestão pública nas diversas áreas de atuação. Um dos instrumentos que compõe o IEGM é o resultado da meta física alcançada, solicitado nesta mensagem.

Para satisfazer a avaliação desses alcances, o Agente de Planejamento deve realizar os seguintes passos:

## PREENCHIMENTO DA META FÍSICA ALCANÇADA

- > Passo a passo para preenchimento do sistema informatizado da Meta Física
- 1) Acesse o seguinte link na internet: http://silvaduarte.outsystemscloud.com/SUPLAN/

| <u>Insira o (</u><br>depois cli    | C <u>PF</u> (<br>que e | lo agente res<br>m " <u>Buscar</u> " | ponsáve         | l pela | unidade e         |                         |                        |         |             |     |
|------------------------------------|------------------------|--------------------------------------|-----------------|--------|-------------------|-------------------------|------------------------|---------|-------------|-----|
| Digita and Diff                    |                        |                                      |                 |        |                   |                         |                        |         | - 0         |     |
| 6 · ? @                            |                        | Three College Automations            | riidayt.coruTTP | Ą.     |                   |                         |                        | @ \$    | 10.5        | 0 H |
| MET SICA 2<br>Perin se Referência: | 018<br>01/01 a 3       | 1/10/2018                            | . 6.0           | arc#   | Lergan            |                         |                        |         |             |     |
| IR PROFESSION                      | açio                   | PRODUCT IN TRACE                     | wattwo          | NUMB   | DADING IN ALCOHOM | NUTS FRAME FETTIMEN LON | NETO FRANCE ANTIANÇADA | muçiemu | 10001008489 |     |
| Air planithe 1s to show.           |                        |                                      |                 |        |                   |                         |                        |         |             |     |
| d month.                           |                        |                                      |                 |        |                   |                         |                        |         |             |     |
|                                    |                        |                                      |                 |        | Battern Income    | Pattern                 |                        |         |             |     |

<sup>&</sup>lt;sup>1</sup> http://iegm.irbcontas.org.br/

 A Unidade poderá utilizar a opção "GERAR EXCEL" para baixar a planilha na qual poderão ser registrados os números relativos às metas físicas alcançadas.
Cabe observar que tal planilha também poderá ser utilizada para agilizar a solicitação de informações junto aos setores da Unidade responsáveis por provê-las.

| C 0                                   |                             | 11111/Winetartocologiste | miliod am 10.0 | 0     |        |  | Ø & | . 10 | n (D |
|---------------------------------------|-----------------------------|--------------------------|----------------|-------|--------|--|-----|------|------|
| GERAR DOCTL                           |                             |                          |                |       |        |  |     |      |      |
|                                       |                             |                          |                |       |        |  |     |      |      |
| META FÍSICA :                         | 2018                        |                          |                |       |        |  |     |      |      |
| AETA FÍSICA (<br>ariada de Referência | 2 <b>018</b><br>: 01/01 a 3 | 31/10/2018               | - Auto         | a 177 | Lingue |  |     |      |      |

 3) De posse dos dados dos PT's, o usuário deve entrar no link para preenchimento do campo "Meta Física Alcançada".
Clique no ícone da "caneta"

|   |       |                          |                                                                                   |                      |                                                                                                    |                       |                | Meta<br>inserir                              | Físic<br>o resp | a Alca<br>ectivo v | nçada<br>⁄alor. | par |
|---|-------|--------------------------|-----------------------------------------------------------------------------------|----------------------|----------------------------------------------------------------------------------------------------|-----------------------|----------------|----------------------------------------------|-----------------|--------------------|-----------------|-----|
|   | xxx.x | xx.xxx- x                | xx                                                                                | Henne                | Univ                                                                                                    |                       |                |                                              |                 |                    |                 |     |
|   |       | renanse                  | 40.00                                                                             | PERMITA OF TRANSPORT | settue                                                                                                    | -                     | umain<br>Arpes | MELL VERMA<br>METAL VERMA<br>MELL<br>MALERAL |                 | prosieros          | 1428            |     |
| 1 | 20904 | 6208<br>AMMUAS<br>AGATES | KING-TRANSFERENCIA DE<br>HENDA PARA NAMELIAS DO<br>DE CADASTRACIAS NO<br>CADONICO | MONIE23841620071     | 0001-TRANSFERÊNCIA DE RENDA RARA FAMELIAS<br>DO DE CADASTINOAS NO CADONICO-PRODUKARA<br>DE COMPRESAÇÃO ENARCERA TEMPORÍALIA ADS<br>CATRODRES DE MATERIAIS REOCLAVER-DISTRITO<br>INDEMA. | FAMEIA<br>BENEFICADA  | UNIDADE        | 1,300                                        | 0.07            | 2,891,000.00       | 1,005,050       |     |
| ź | 25864 | 4238<br>AAMURI<br>RORTEL | ENER TRANSFERENCIA DE<br>RENDA PARA PARENCIA DO<br>DE CADASTRADAS NO<br>CADUNICO  | 000041122841400000   | 0003 TRANSFERENCIA DE RENDIA RARA FAMILIAN<br>DO DE CADASTRADAS NO CADORICO PUNDO DE<br>COMBATE E BRARDICAÇÃO DA POBREZA DO<br>DISTRITO FEDERAL                                         | FAMILIX<br>HENDPICADA | UNIONDE        | 68,464                                       | our             | 61,433,540,00      | . 97,561,340    |     |

4) Aparecerá um *"menu pop-up"* (tela) para preenchimento da meta física alcançada do respectivo PT. Para exemplificar, suponhamos que a Meta Física Alcançada foi 1100.

|             |                     |                                       |                                                                                      |                        | <u>Ins</u><br>Sal | <u>ira</u> o valor<br><u>var</u> , no ex | alcançado<br>emplo:110 | e dep<br>0 | ois cl                  | ique (             | em            |                 |    |
|-------------|---------------------|---------------------------------------|--------------------------------------------------------------------------------------|------------------------|-------------------|------------------------------------------|------------------------|------------|-------------------------|--------------------|---------------|-----------------|----|
| J Digits of | in tH               | ×                                     | +                                                                                    |                        |                   |                                          |                        |            |                         |                    |               | - B             | 80 |
| (e) +:      | C 0                 | _                                     | D A Man/Watarte.cd                                                                   | systemedicket.com/1003 | Offening Laser    |                                          |                        |            |                         | ··· 10 1/2         | <u>.</u>      | ± # 0           | π  |
| Peri        | cIA FI<br>lada de R | SIGA Z<br>Isteriiscia: 1<br>Necessary | UTO<br>DI/DI a 311/10/2018                                                           | Normal In Column       |                   |                                          | NUM                    | ****       | MCLINES<br>ITTERS<br>US | MTA IDRA<br>MDOQUA | engleme       | NUER<br>LEVENSE |    |
| 1           | 25900               | REER<br>TAMILIAS<br>FORTES            | KIND TRAKEFTIRINGA DI<br>NENGA PARA KAMILAS DO<br>DE CADADINADAL NO<br>DADINICO      | TREBUNCTION OF CO      | interção de       | eta                                      |                        | UNDERE     | 1,300                   | A DF.              | 3,000,000 DKI | 1.005.000       |    |
|             | 25906               | ALCON<br>FAMILIAS<br>FORMES           | RTIED TRANSPERIDIESA DE<br>RUNCA PARA PAREDAL DO<br>DE CADACTINICIAE NO<br>ICADUNICO | INDEFECTIVE            | Contract Access   | eer<br>RA                                | a.                     | UNIDADE    | 15,654                  | S.                 | 61,439,940.00 | 37,561,360      |    |

5) Após preenchimento do campo, o usuário deve clicar em SALVAR.

6) Na próxima tela aparecerá o valor informado. Repita estes procedimentos para efetuar o preenchimento dos campos relativos à Meta Física Alcançada de todos os Programas de Trabalho.

|    | 0° @             | ×                          | D A Missi/Skaturte.cit                                                            | iyeterrecipoet.com/10010 | teritte Geser                                                                                                    |                        |         | )       | <b>0</b> 4 | 1             | ± 1    | ь<br>У Б |
|----|------------------|----------------------------|-----------------------------------------------------------------------------------|--------------------------|----------------------------------------------------------------------------------------------------|------------------------|---------|---------|------------|---------------|--------|----------|
| AE | TA FÍ<br>do de R | SICA 20<br>eterência: (    | <b>D18</b><br>H/OI a 31/10/2018                                                   | () Recar                 | CPP Langue                                                                                                    |                        |         |         |            |               |        |          |
|    | ۲                | -                          |                                                                                   |                          |                                                                                                    | -                      | -       | STREET, |            | eragianea     |        |          |
| 9) | 25909            | 6238<br>TAMBUAS<br>FORTES  | ATIG2 TRANSFERENCIA DE<br>RENDA PARA FAMÍLIAS DO<br>DE CADASTRADAS NO<br>CADÚNICO | 08244622941620001        | 0011-TRANSFERENCIA DE RENDA PAÑA FAMILIAS<br>DO DE CADASTRADAS NO CADÚNICO PROGRAMA<br>DE COMPENSIÇÃO PRANCERIA TEMPORARIA AOS<br>CATADORES DE MATERIAS REDICIÁNIES DISTRITO<br>HEDERAL | FAMILIA<br>BENEHELADA  | UNIDADE | 1,200   | 1.0057     | 2,900,000,000 | 1,005  | .05      |
| 2  | 25996            | 6218<br>PAMILIAS<br>FORTES | ATK2 TRANSFERENCIA DE<br>RENDA PARA FAMILIAS DO<br>DE CADASTRADAS NO              | 08244622841620002        | 0002 TRANSFERENCIA DE RENCIA PARIA FAMELIAS<br>DO DE CADACITRADAS NO CADONICO FUNDO DE<br>COMBATE E ERRADICAÇÃO DA POBREZA DO                                                           | FAMILIA<br>BENERICIADA | UNIDADE | 66.864  | 077        | 61,439,940.00 | 37,841 | 36       |

**IMPORTANTE**! Ao clicar em SALVAR, a informação é imediatamente disponibilizada para a SUPLAN. Desta forma, solicitamos preencher e salvar cada PT no link após apuração correta da quantidade. Porém, se houver necessidade de ajuste, o usuário pode preencher o campo com a nova informação e SALVAR. O dado será substituído pela nova informação e atualizado nos registros da SUPLAN.

7) Após preenchimento dos dados de todos os PT's no link, o usuário deve encaminhar a planilha Excel preenchida gerada no item 2 para o e-mail <u>suplan@seplag.df.gov.br</u>, preenchida com mesmos dados dos campos "meta física alcançada" do link.